文档编号: GXB\_WGJ\_ZWFW027\_用户手册

# 无线电发射设备销售备案信息平台 用户手册

编制单位:中软信息系统工程有限公司

编制日期: 2020 年 8 月 28 日

# 文件更改历史记录

| 初始信息                     |      |      |  |      |   |            |        |  |  |
|--------------------------|------|------|--|------|---|------------|--------|--|--|
| 文件名称 无线电发射设备销售备案信息平台用户手册 |      |      |  |      |   |            |        |  |  |
| 初始版本号                    |      | V0.1 |  | 发布日期 |   | 2020年7月23日 |        |  |  |
| 编写人                      |      | 王欢   |  | 批准人  |   | 冯文化        |        |  |  |
|                          | 更改记录 |      |  |      |   |            |        |  |  |
| 版本号                      |      | 更改要点 |  | 修改人  | ĺ | 审批人        | 批准日期   |  |  |
| V0.1.20                  |      | 修改格式 |  | 王欢   |   | 李嘉宁        | 2020年7 |  |  |
| 200723                   |      |      |  |      |   |            | 月 23 日 |  |  |
|                          |      |      |  |      |   |            |        |  |  |
| V1.0.20                  |      | 定版发布 |  | 王欢   | 2 | 李嘉宁        | 2020年8 |  |  |
| 200828                   |      |      |  |      |   |            | 月 28 日 |  |  |
|                          |      |      |  |      |   |            |        |  |  |

# 目录

| 1 | 概论   | 登             | .1 |
|---|------|---------------|----|
|   | 1.1  | 编写目的          | .1 |
|   | 1.2  | 适用范围          | .1 |
|   | 1.3  | 操作环境          | .1 |
| 2 | 系统   | 充功能           | 2  |
|   | 2.1  | 首页和便民服务       | 2  |
|   | 2.1. | 1 首页          | 2  |
|   | 2.1. | 2 便民服务        | .2 |
|   | 2.1. | 3 网上备案        | .4 |
|   | 2.1. | 4 使用帮助        | .5 |
|   | 2.2  | 经销商系统登陆       | .6 |
|   | 2.3  | 经营主体信息录入      | .7 |
|   | 2.4  | 已上报经营主体       | .8 |
|   | 2.5  | 备案信息录入        | 11 |
|   | 2.5. | 1 单台设备录入      | 11 |
|   | 2.5. | 2 Excel 导入    | 12 |
|   | 2.6  | 已上报备案信息       | 12 |
|   | 2.6. | 1 已备案         | 12 |
|   | 2.6. | 2 未通过         | 13 |
|   | 2.6. | 3 备案中         | 13 |
|   | 2.6. | 4 未提交         | 13 |
|   | 2.7  | 我的备案          | 14 |
|   | 2.8  | 系统通知          | 14 |
| 3 | 常贝   | 见问题           | 14 |
|   | 3.1  | 经销商用户上传营业执照问题 | 14 |
|   | 3.2  | 企业法人核验        | 15 |

| 3.3 | 经销商用户设备备案  |    | 15 |
|-----|------------|----|----|
| 3.4 | 经销商用户设备备案审 | (核 | 15 |
| 3.5 | 用户如何向平台反馈、 | 咨询 | 15 |

# 1 概述

# 1.1 编写目的

无线电发射设备销售备案信息平台包含普通公众、经销商和管理员三大业务 模块。普通公众用户可通过访问备案平台网站首页,查询已备案的设备及其销售 商情况;经销商可在平台内完成注册、登录,在登录平台经销商需要补充填写经 销商的基本信息,提交信息后等待资格预审核。经销商在资格预审通过以后可在 系统里发起新增、撤销、变更、注销的备案申请,也可通过平台自助查询备案进 度情况。

## 1.2 适用范围

本文档的读者对象是该系统的最终用户或者指导最终用户使用本系统的相关人员,文档内容主要使用说明及实例,使得用户更加便捷、更加清晰地使用系统。

## 1.3 操作环境

本项目可用 windows 操作系统或银河麒麟操作系统等的电脑进行访问,支持火狐浏览器、谷歌浏览器、国产 360 浏览器。

用户手册

# 2 系统功能

# 2.1 首页和便民服务

## 2.1.1 首页

普通公众在未登陆状态下可以进入到互联网端系统的首页,首页向用户展示 了网上备案流程,以及使用帮助。

| □ 並 № 値 № 0 0 0 0 0 0 0 0 0 0 0 0 0 0 0 0 0                            | 售商大厅 使民服务<br>欢迎想,真实姓名真实姓名(O)遇出                               |
|------------------------------------------------------------------------|--------------------------------------------------------------|
| 便民服务                                                                   |                                                              |
| 查询经销商备案信息                                                              | 0.                                                           |
| 网上备案                                                                   |                                                              |
| 经销商支更备素 经销商新增备素 经销商注册登记                                                |                                                              |
|                                                                        |                                                              |
| 图2-1                                                                   | 首页                                                           |
| 经销商登录 填写变更信息 摄交生成备案申                                                   | 请编码 校验预审 管理员审核                                               |
| 使用帮助                                                                   |                                                              |
|                                                                        | 2020.02.18                                                   |
| ~ ○○ 用 ■ ◎ → 经销商主体审核                                                   | 2020-03-19                                                   |
| > 普通公众查询                                                               | 2020-03-19                                                   |
| > 會置平台业务分析                                                             | 2020-03-19<br>夏 <i>晏</i> >>>                                 |
| 中国政府网 中央国家机关举报网站 网站地图                                                  |                                                              |
| 主办单位:中华人民共和国工业和信息化部 地址 中国北京西长安街13号版权所有:中华人民共和国工业和信息化部 网站标识码:bm07000001 | 邮编: 100804<br>备重号: 京ICP备 04000001号   ◎ 京公网安备 11040102700068号 |

图2-2 使用帮助

## 2.1.2 便民服务

普通公众在未登陆状态下可以进入到互联网端系统查询经销商。

#### 无线电发射设备销售备案信息平台

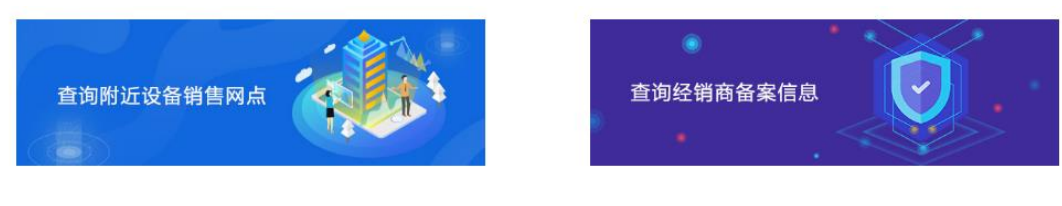

#### 图2-3 查询

可以通过点击页面中的"查询经销商备案信息","查询附近设备网店"的图 片跳转到便民服务板块,如图 2-4。

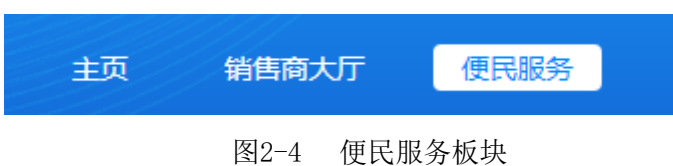

也可点击首页标题的"便民服务"跳转到便民服务板块。

如图 2-5。

用户可通过"设备类型"、"设备品牌"、所在地等条件进行经销商信息的查询,

| 工业            | 和                                     | <sup>象 平 ☆</sup><br>言息平台 | 主页      | 销售商大厅  | · 使民服务                              | 欢迎您,王勇过分 🙂  |
|---------------|---------------------------------------|--------------------------|---------|--------|-------------------------------------|-------------|
| 附近设备          | 网点 查询经销商                              |                          |         |        |                                     |             |
| 设备类型<br>省(直辖市 | • • • • • • • • • • • • • • • • • • • | 设备品牌<br>市                |         | Ŧ      | 景(景极市/区)                            | •           |
| 我要查询          | 経销信息:<br>                             | ×144-2                   | 5C-4-94 | Q      | 重置<br>35601446                      | ec.con 4iii |
| 1315          |                                       | 除行機                      | 811111  | PRIATU | 序细胞组<br>高州市立明路潘州京成B区102度1F019 023店铺 | 2019-12-27  |
| 1             | IE/IIII)/EI/KHE J 14/I/CHERCHEJ       | FORLIN                   |         |        |                                     | 2013 12 27  |
| 1             | 厦门盈趣科技股份有限公司                          | 林松华                      |         |        | 厦门市海沧区东孚西路100号                      | 2019-12-30  |

图2-5 查询经销商

也可通过地图直接查看附近网店所在的位置,如图 2-6。

#### 用户手册

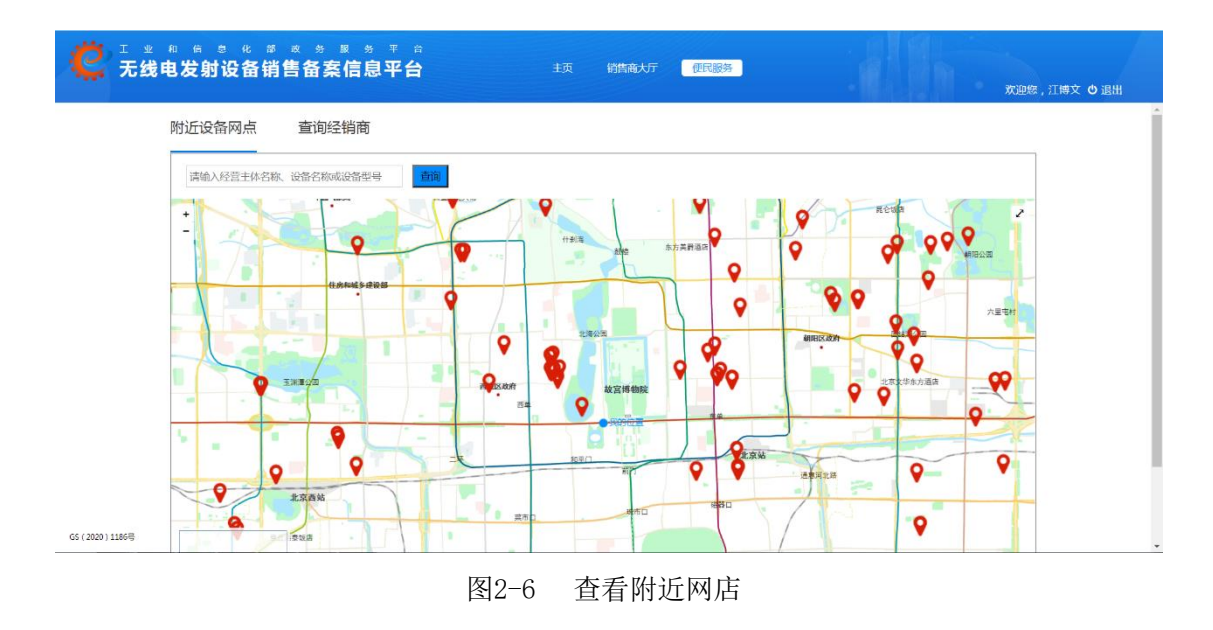

# 2.1.3 网上备案

用户可以通过点击网上备案板块的

进行各种备案流程的了解。

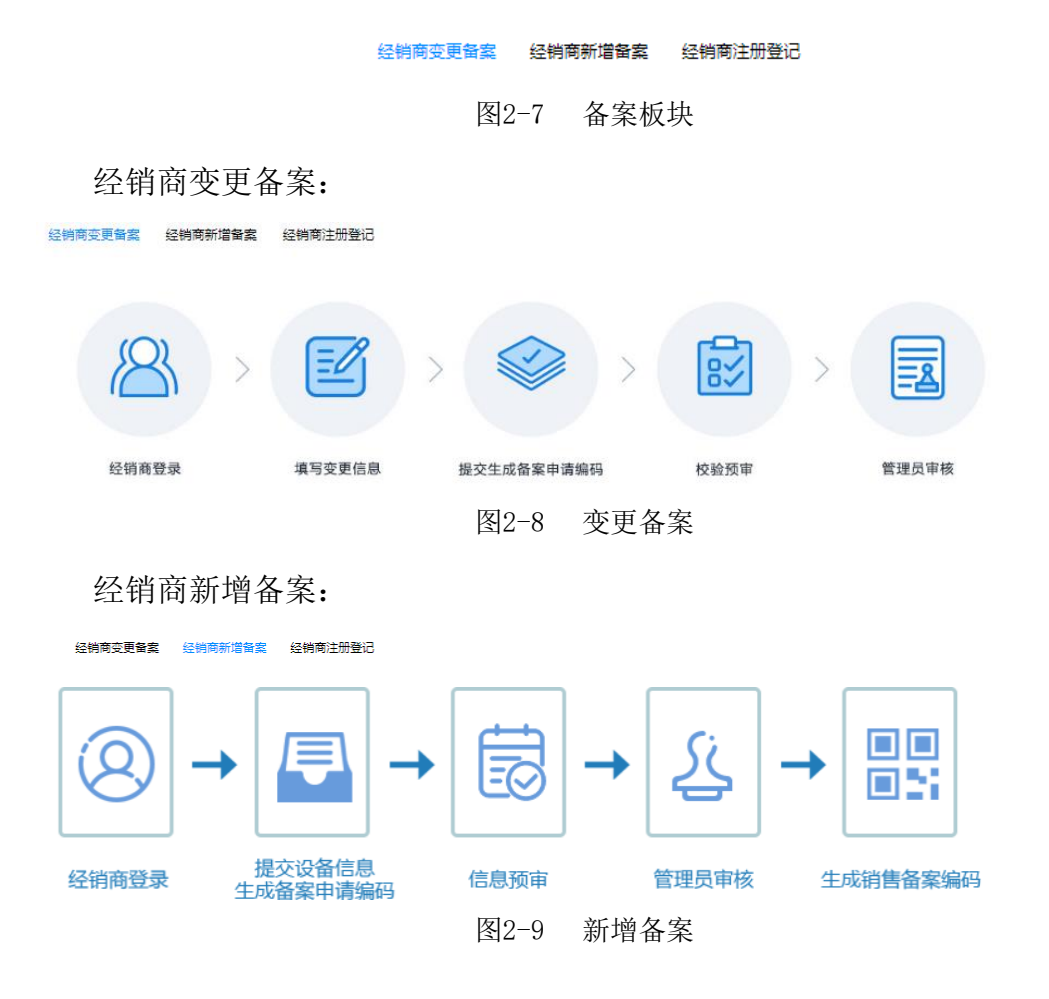

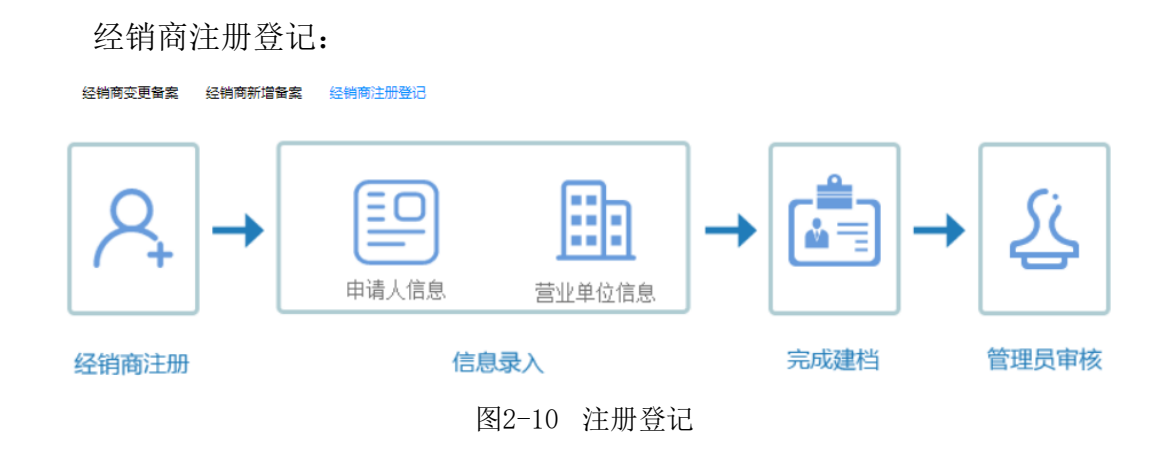

## 2.1.4 使用帮助

"使用帮助"板块为互联网用户提供了"操作指南"、"常见问题"、"联系方 式"这些内容。首页中的"使用帮助"板块只提供显示了内容的标题,如果用户 想要了解更多的内容详情,可以点击标题"使用帮助"或者板块下边"更多"的 链接跳转到"使用帮助"页面查看。

| ── 使用帮助<br>操作摘 | 主页 > 使用帮助>操作指南<br>1.设备备案                                                                                                    |
|----------------|----------------------------------------------------------------------------------------------------|
| 常见问题<br>联系方式   | 中请人通过选择以获取备案资格的销售商和无线电发射设备,提交新增备案申请。申请人可以对待审核的新增备案申请发起撤<br>销操作,将待审核的新增备案退回至申请人处,此时该条备案申请处于可编辑状态。在审核员对新增申请进行审核通过之后,申请<br>人可以选择对已备案设备进行注销操作,注销已经过期或者无效的备案设备。                                                                                                    |
|                | 2.经销商主体审核<br>申请人填写经销商基本值息并提交主体资格预审获取备案资格,资格预审环节,系统通过调用第三方平台的接口进行数据核验,实现目动预审功能;                                                                                                    |
|                | 3.普通公众查询<br>普通公众用户在可以根据经营主体码快速查询经销商备案可公开信息;便民服务可以快速跳转至经销商查询页面,查询经销商<br>位置、信息等,普通公众不用进行用户注册和用户登录。                                                                                                    |
|                | 4.备案平台业务分析<br>备案平台可完成无线电发射设备销售备案申请的受理、流转、处理、推送通知、备索信息的公布及查询、问题咨询及反馈等功能、系统内管理用户由工信部统一认证平台对账号权限做统一的分配,不同的角色具有不同的数据及功能权限。                                                                                                    |
|                | 5.无线电发射设备销售备案信息平台<br>无线电发射设备销售备案信息平台包含普通公众、经销商和管理员三大业务模块。普通公众用户可通过访问备素平台网站首页,查询已备案的设备及其销售商情况:经销商可在平台内壳成注册、登录,在登录平台经前弯要并水道率经销商的基本信息,<br>提交信息后等待资格预审核。经销商在资格预审通过以后可在系统里发起新增、撤销、变更、注销的音套申请,也可通过平台自助<br>查询备案进度情况。管理员用户可分为省级机构用户和国家机构用户,其中省级机构用户分量级管理员和省级审核专员。省级机<br>构用户可以在登录系统后备案信息查询、省内备案数据统计等。国家机构用户角色登录系统可完成信息查询、全国备案数据多维度统计。 |
|                | 图2-11 使用帮助                                                                                                    |

"常见问题"详细内容:

 使用帮助 操<sup>作指南</sup>
 常见问题
 联系方式

#### 主页 > 使用帮助 > 常用问题

#### 1.国家机构用户业务处理描述?

2.经销商主体资格预审与设备备案?

图2-12 常见问题

"联系方式"详细内容:

 使用帮助 操作指南
 常见问题
 联系方式

| 主 页 🔉 使用帮助 > 联系方式           |
|-----------------------------|
| <b>1.花火</b><br>13212319087  |
| <b>2.火车</b><br>13221240981  |
| <b>3.叮咚</b><br>13211112222  |
| <b>4.王</b> 二<br>13211112222 |
| <b>5.李四</b><br>15822221111  |

图2-13 联系方式

# 2.2 经销商系统登陆

用户在浏览器中输入无线电发射设备销售备案信息平台互联网端地址,进入 登陆页面。

|  | 账号密码登录电子钥匙登录                 |
|--|------------------------------|
|  | 请输入登录名                       |
|  | 请输入密码                        |
|  | 请输入短信验证码 获取验证码               |
|  | 登录                           |
|  | <u> 這记驚弱</u> 鐵定手机量 还没账号?立即注册 |

图2-14 登陆页面

输入用户名、密码、验证码后点击登录,登录成功后展示如下图。

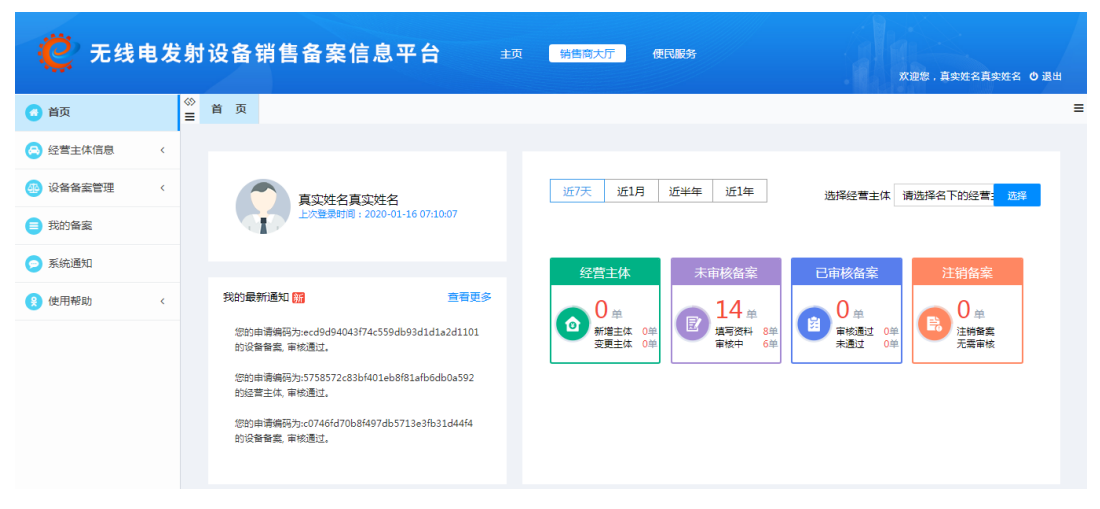

图2-15 登录后页面

# 2.3 经营主体信息录入

0

经销商可以在经营主体录入页面进行信息录入,标有红色星号的为必填项, 如果没有录入必填项内容,用户无法进入到下一步,如图 2-16。

| 4 经营主体信息                                    | l                                |                |                                        |          |
|---------------------------------------------|----------------------------------|----------------|----------------------------------------|----------|
| 经营主体名称                                      |                                  | *              | 统一社会信用代<br>码                           | *        |
| 法定代表人姓名                                     |                                  | *              | 联系人姓名                                  | *        |
| 法人身份证号                                      |                                  | *              | 联系人手机号                                 | *        |
| 工商营业执照扫<br>描件                               | ▶ 请选择文件 文件大小不招过20MB,格式为ipa.      | pna. ipea*     |                                        |          |
|                                             |                                  | 图2-16 经营       | 主体信息录入一                                |          |
| 经营场所信息                                      | 3                                |                |                                        |          |
|                                             |                                  |                |                                        |          |
| 经营类型                                        | 实体                               | *              | 经营范围                                   | *        |
| 经营类型<br>实体所在地                               | <b>实体</b><br>选择省 ▼ 选择市 ▼ ;       | ▼ *<br>选择县 ▼ * | 经营范围<br>企业网站地址                         | *        |
| 经营类型<br>实体所在地<br>实体经营场所详<br>细地址             | <b>实体</b><br>选择省 ▼ 选择市 ▼ 3       | ▼ *<br>选择县 ▼ * | 经营范围<br>企业网站地址<br>电商平台地址               | *        |
| 经营美型<br>实体所在地<br>实体经营场所详<br>细地址<br>添加更多详细地址 | <b>实体</b><br>选择省 ▼ 选择市 ▼ ;<br>添加 | ▼ ★            | 经营范围<br>企业网站地址<br>电商平台地址<br>添加更多电商平台地址 | *        |
| 经营美型<br>实体所在地<br>实体经营场所详<br>细地址<br>添加更多详细地址 | 实体 选择省 ▼ 选择市 ▼ j 満加              | ▼ ★            | 经重范围<br>企业网站地址<br>电商平台地址<br>添加更多电商平台地址 | *<br>750 |

图2-17 经营主体信息录入二

录入完毕点击"下一步"按钮,进入到下一个页面,如图 2-18

| 经营主体信息         |                    |     |          |                    |
|----------------|--------------------|-----|----------|--------------------|
| 经营主体名称         | 地大物博有限公司           |     | 统一社会信用代码 | 91210200728405676Y |
| 法定代表人姓名        | 张三                 |     | 联系人姓名    | 张三                 |
| 法人身份证号         | 341204198210220012 |     | 联系人手机号   | 13212341234        |
| 经营场所信息         |                    |     |          |                    |
| 经营类型           | 实体                 |     | 经营范围     | 手机                 |
| 实体所在地          | 浙江省-杭州市-市辖区        |     | 企业网站地址   |                    |
| 实体经营场所详细地<br>址 | 智无地址               |     | 电商平台地址   | 暂无网址               |
|                |                    | 上一步 | 交信息      |                    |

图2-18 录入完毕

确认信息无误后可点击"提交信息"进入下一个页面,如图 2-19,如果信息 有误可点击"上一步"返回上一个页面修改录入的信息。

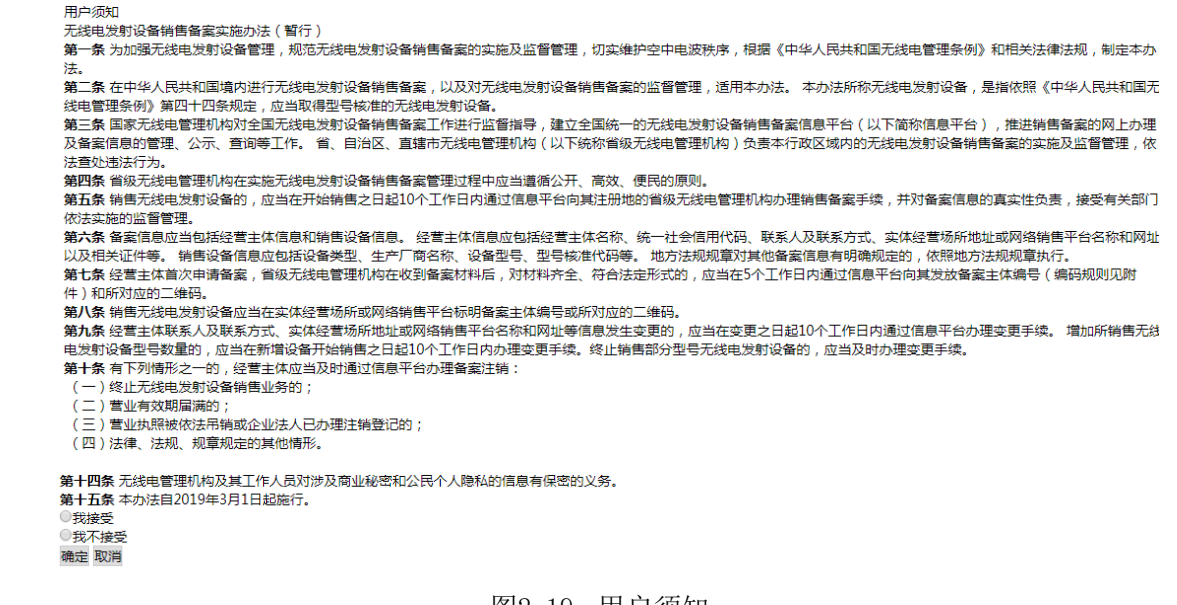

图2-19 用户须知

读完用户须知后,勾选"我接受"后点击"确定"按钮后可以提交经营主体 信息,提交成功后出现提示信息,如图 2-20。

经营主体及场所信息已成功提交,等待审核

图2-20 申请提交

# 2.4 已上报经营主体

|    | 页已上报纸 | 经营主体 🕄      |              |               |      |                        |             |       |      | ≡        |
|----|-------|-------------|--------------|---------------|------|------------------------|-------------|-------|------|----------|
| 序号 | 联系人姓名 | 法定代表人姓<br>名 | 经营主体名称       | 所在地区          | 经营类型 | 营业执照编码                 | 经营范围        | 预审核结果 | 审核状态 | 操作       |
| 1  | 啥地方的  | 啥地方都是       | 阿斯顿发大厦       | 浙江省杭州市市<br>辖区 | 实体   | 91440300MA5<br>FDE4R51 | 手机          | 预审核通过 | 等待审核 | 详情修改     |
| 2  | 张三    | 张三          | 地大物博有限公<br>司 | 浙江省杭州市市<br>辖区 | 实体   | 912102007284<br>05676Y | 手机          | 预审核通过 | 等待审核 | 详情修改     |
| 3  | 姓名2   | 姓名1         | lr测试数据       | 浙江省温州市瓯<br>海区 | 实体   | 93131025MA0<br>7LTKL63 | 经营范围内容      | 预审核通过 | 等待审核 | 详情修改     |
| 4  | 0可0可2 | 0可0可1       | 瑞幸咖啡         | 浙江省温州市鹿<br>城区 | 实体   | 93131025MA0<br>7LU0W17 | 百货          | 预审核通过 | 等待审核 | 详情修改     |
| 5  | 瑞文    | 卡尔          | 地大物博         | 浙江省杭州市市<br>辖区 | 实体   | 92430426MA4<br>QTJTR3X | 大连物产        | 预审核通过 | 审核通过 | 洋情 变更 注销 |
|    |       |             |              |               | #17  | 五记录台物・「                | \$ <u>.</u> |       |      |          |

图2-21 已上报经营主体

在此页面可以查看用户上报的经营主体,可点击"详情"按钮查看经营主体 的详细信息,如图 2-22。

#### 无线电发射设备销售备案信息平台

 $\times$ 

| 详情 |           |                    |         | ×                  |
|----|-----------|--------------------|---------|--------------------|
|    | 联系人姓名:    | 张三                 | 法人身份证:  | 341204198210220012 |
|    | 法定代表人:    | 张三                 | 联系人手机号: | 13212341234        |
|    | 经营主体名称:   | 地大物博有限公司           | 经营类型:   | 实体                 |
|    | 统一社会信用代码: | 91210200728405676Y | 经营范围:   | 手机                 |
|    | 单位所在地:    | 浙江省杭州市市辖区          | 详细地址:   | 暂无地址               |
|    | 电商平台:     | 暂无网址               | 企业网址:   | 暂无网址               |

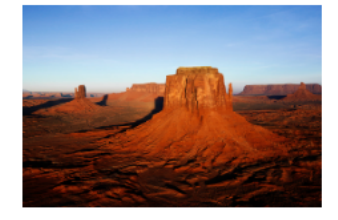

图2-22 查看详细信息

如果经营主体已经审核通过,详情页面会显示二维码。

详情

| 联系人姓名:    | 瑞文                 | 法人身份证:  | 42010619510609483X |
|-----------|--------------------|---------|--------------------|
| 法定代表人:    | 卡尔                 | 联系人手机号: | 13246719980        |
| 经营主体名称:   | 地大物博               | 经营类型:   | 实体                 |
| 统一社会信用代码: | 92430426MA4QTJTR3X | 经营范围:   | 大连物产               |
| 单位所在地:    | 浙江省杭州市市辖区          | 详细地址:   | 暂无地址               |
| 电商平台:     | 暂无网址               | 企业网址:   | 暂无网址               |
|           |                    |         |                    |

图2-23 详情页面 未审核经营主体信息可点击"修改"按钮修改录入信息。

9

| 经营主体名称:   | 地大物博有限公司           | 经营类型: | 实体   | • |
|-----------|--------------------|-------|------|---|
| 统一社会信用代码: | 91210200728405676Y | 经营范围: | 手机   |   |
| 单位所在地:    | 浙江省 ▼ 杭州市 ▼ 市辖区 ▼  | 详细地址: | 暂无地址 |   |
| 电商平台:     | 暂无网址               | 企业网址: | 暂无网址 |   |
| 工商营业执照:   |                    |       |      |   |
|           |                    |       |      |   |

图2-24 录入信息

×

审核通过经营主体可点击"变更"按钮,进行录入信息的变更。 **g** 

| 定昌土体首称。   | 地大物博                 | 经营类型: | 实体   | ¥ |
|-----------|----------------------|-------|------|---|
| 统一社会信用代码: | 92430426MA4QTJTR3X   | 经营范围: | 大连物产 |   |
| 单位所在地:    | 浙江省 ▼ 杭州市 ▼<br>市辖区 ▼ | 详细地址: | 暂无地址 |   |
| 电商平台:     | 暂无网址                 | 企业网址: | 暂无网址 |   |
|           |                      |       |      |   |
| 工商营业执照:   |                      |       |      |   |

图2-25 录入信息的变更

# 2.5 备案信息录入

# 2.5.1 单台设备录入

| I | 选择经营主体 | Z        |                     |  |
|---|--------|----------|---------------------|--|
|   |        | 选择经营主体名称 | ×地大物博               |  |
| T | 选择备案设备 | Z        |                     |  |
|   | 单台设备填写 | Excel导入  |                     |  |
|   |        |          |                     |  |
|   |        | 设备型号     | SCOLA TEACH 33/44   |  |
|   |        |          |                     |  |
|   |        | 核准代码     | CMIIT ID:2016DP2507 |  |
|   |        |          |                     |  |
|   |        | 设备别名     | 设备别名                |  |

#### 图2-26 单台设备录入

选择经营主体,填写设备型号,若设备型号错误会出现提示,若正确则会显示核准代码。设备别名为非必填项。录入完毕点击"保存并继续"按钮进行保存。

| 经营主体名称 | 设备生产厂商            | 设备类型  | 设备名称  | 设备型号              | 型号核准代码              | 有效期 | 操作 |
|--------|-------------------|-------|-------|-------------------|---------------------|-----|----|
| 地大物博   | 唯听助听器(上海)有<br>限公司 | 无线传声器 | 无线传声器 | SCOLA TEACH 33/44 | CMIIT ID:2016DP2507 | 五年  | 删除 |

图2-27 录入完毕

保存后可点击"提交备案"按钮提交备案,也可点击"删除"按钮进行删除。

## 2.5.2 Excel 导入

| 选择经营主体   |          |      |          |  |
|----------|----------|------|----------|--|
| 选择经营主体名利 | 称 × 地大物博 |      |          |  |
| 选择备案设备   |          |      |          |  |
|          |          |      |          |  |
| 模板下载     | 模板下载     | 导入结果 |          |  |
| 批量导入     | > 请选择文件  | 数据导出 | 导出无法识别数据 |  |
| 数据导入     | 数据导入     |      |          |  |

图2-28 下载 excel 文件模板

点击"模板下载"可以下载 excel 文件的模板。

选择经营主体,点击"请选择文件"按钮上传 excel 文件,上传完毕后点击 "数据导入"按钮导入数据,导入完毕后会在导入结果中显示,如果导入的信息 失败可点击"导出无法识别数据"按钮进行导出。导入完毕后,点击"保存并继续"按钮进行保存。

| 经营主体名称 | 设备生产厂商                    | 设备类型    | 设备名称                                                | 设备型号                           | 型号核准代码              | 有效期 | 操作 |
|--------|---------------------------|---------|-----------------------------------------------------|--------------------------------|---------------------|-----|----|
| 地大物博   | 博奧生物集团有限公司                | 蓝牙设备    | 蓝牙设备                                                | IUWeight S1                    | CMIIT ID:2014DP4671 | 五年  | 删除 |
| 地大物博   | 深圳市英特奇数码科技<br>有限公司        | 蓝牙移动电话机 | GSM/TD-SCDMA/WL<br>AN(WAPI)/蓝牙移动电<br>话机             | intki E79                      | CMIIT ID:2014CP0677 | 五年  | 删除 |
| 地大物博   | 杭州华 <u>三</u> 通信技术有限<br>公司 | 数据终端    | GSM/TD-SCDMA/WC<br>DMA/cdma2000/TD-L<br>TE/WLAN数据终端 | H3C LA3608E (WLAN<br>& 4G-LTE) | CMIIT ID:2014CP1697 | 五年  | 删除 |

图2-29 导入数据

保存后可点击"提交备案"按钮提交备案,也可点击"删除"按钮进行删除。

# 2.6 已上报备案信息

### 2.6.1 已备案

| 序号 | 经营主体名称  | 备案申请码                            | 备案状态 | 设备数量 | 是否注销 | 操作       |
|----|---------|----------------------------------|------|------|------|----------|
| 1  | sadfd11 | 417b407029ba4dbcbbf157d5fd031ceb | 审核通过 | 1    | 否    | <u> </u> |
|    |         | 图2-30                            | 查看设备 |      |      |          |

可以查看设备,也可以对备案进行注销。

| 查看设备 | 查看设备     |      |                    |      |            |      |    |  |  |  |  |
|------|----------|------|--------------------|------|------------|------|----|--|--|--|--|
| 序号   | 设备型号     | 设备名称 | 生产厂商               | 设备品牌 | 过期时间       | 是否注销 | 操作 |  |  |  |  |
| 1    | BT-BP-WV | 蓝牙设备 | 冰岛 Onanoff Limited |      | 2024-05-30 | 否    | 注销 |  |  |  |  |
|      |          |      |                    |      |            |      |    |  |  |  |  |

图2-31 备案注销

可在查看设备中对单条设备进行注销。

# 2.6.2 未通过

| 序号 | 经营主体名称  | 备案申请码                            | 备案状态  | 设备数量 | 操作   |
|----|---------|----------------------------------|-------|------|------|
| 1  | sadfd11 | dfcc3203cbcf4780a33348ccfaa83de0 | 审核未通过 | 1    | 查看设备 |
|    |         |                                  |       |      |      |

图2-32 未通过备案

# 2.6.3 备案中

| 序号 | 经营主体名称 | 备案申请码                            | 备案状态   | 设备数量 | 操作     |
|----|--------|----------------------------------|--------|------|--------|
| 1  | ggg111 | 0d415e623b724d96b63e04503ef97dc6 | 等待审核   | 1    | 查看设备撤销 |
|    |        | 图2-33                            | 3 备案撤销 |      |        |

可对备案中的备案进行撤销。

# 2.6.4 未提交

| 序号 | 经营主体名称  | 备案申请码 | 备窦状态 | 设备数量 | 操作                |
|----|---------|-------|------|------|-------------------|
| 1  | sadfd11 |       | 未提交  | 3    | <b>查看设备</b> 提交 删除 |

图2-34 未提交备案

可对未提交的备案进行提交和删除。

用户手册

# 2.7 我的备案

| 备案销售产品类型     |                      |                                     |                          |         |    |            |  |  |  |
|--------------|----------------------|-------------------------------------|--------------------------|---------|----|------------|--|--|--|
|              | ▲<br>▲<br>▲<br>条销售品牌 |                                     |                          |         |    |            |  |  |  |
| ▲案销售产品型号<br> |                      |                                     |                          |         |    |            |  |  |  |
| 序号           | 经销商                  | 设备名称                                | 产品型号                     | 类型      | 品牌 | 审核日期       |  |  |  |
| 1            | sadfd11              | 蓝牙设备                                | BT-BP-WV                 |         |    | 2020-01-15 |  |  |  |
| 2            | sadfd11              | 无线传声器                               | SCOLA TEACH 33/44        | 无线传声器   |    | 2020-01-15 |  |  |  |
| 3            | ggg111               | 蓝牙设备                                | (PB1S)                   | 蓝牙设备    |    |            |  |  |  |
| 4            | sadfd11              | 蓝牙设备                                | IUWeight S1              | 蓝牙设备    |    |            |  |  |  |
| 5            | sadfd11              | GSM/TD-SCDMA/WLAN(WAPI)/<br>蓝牙移动电话机 | intki E79                | 蓝牙移动电话机 |    |            |  |  |  |
| 6            | sadfd11              | GSM/TD-SCDMA/WCDMA/cdma             | H3C LA3608E (WLAN & 4G-L | 数据终端    |    |            |  |  |  |
|              |                      |                                     |                          |         |    |            |  |  |  |

图2-35 备案展示

展示经销商所备案的产品类型数量、销售品牌数量、产品型号信息。

# 2.8 系统通知

| 全选 🔲  标记已读   @ 删除 |    |                                                                                                    |    |  |
|-------------------|----|----------------------------------------------------------------------------------------------------|----|--|
|                   | 未读 | <b>经营主体审核结果</b><br>您的申请编码为:5b3010066c13432d9f22dfc86ac21d8a 的经营主体, 审核通过。<br>2020-01-15 20:33:07                    | 删除 |  |
|                   | 未读 | <b>经营主体审核结果</b><br>您的申请编码为:084b944bd9c8494bac0a51cf2142e57c 的经营主体, 审核通过。<br>2020-01-15 20:03:34                    | 删除 |  |
|                   | 未读 | <b>设备备案审核结果</b><br>您的申请编码为:dfcc3203cbcf4780a33348ccfaa83de0 的设备备案, 审核未通过。原因:bh<br>2020-01-15 20 <del>:</del> 01:16 | 删除 |  |
|                   | 未读 | <b>设备备案审核结果</b><br>您的申请编码为:417b407029ba4dbcbbf157d5fd031ceb 的设备备案, 审核通过。<br>2020-01-15 19:56:54                    | 删除 |  |

#### 图2-36 系统通知

显示经营主体和设备备案的通知,可以点击"未读"、"全部"选择展示未读 和全部的信息。可通过选择点击"标记已读"把未读信息标记为已读。可通"删 除"按钮删除系统通知。

# 3 常见问题

# 3.1 经销商用户上传营业执照问题

经销商用户经营主体信息录入时所上传的营业执照附件必须为 jpg、png、 jpeg 格式的图片,其他类型的文件或其他格式的图片将无法上传成功。

## 3.2 企业法人核验

经销商用户经营主体信息录入时将会对企业法人进行核验,请录入时确保经 营主体名称、统一社会信用代码、法定代表人姓名、法定代表人姓名的正确,否 则经营主体信息将无法录入成功。

## 3.3 经销商用户设备备案

经销商用户通过 excel 导入进行设备备案时,请确保所上传的文件为 xls、 xlsx 格式的文件,否则无法上传,文件内数据格式请遵循模板所给定的数据格式。

# 3.4 经销商用户设备备案审核

经销商用户的设备备案只有在所选的经营主体审核通过之后才能够被审核。

## 3.5 用户如何向平台反馈、咨询

企业和用户可以通过公共服务平台的联系我们栏目中的意见反馈提交相关 问题。